# **Getting to Know ArcObjects** Workbook Updates for ArcGIS 9.3 Compatibility

A version 9.3 user interface change to ArcMap directly affects the book's exercise steps. Before 9.3 ArcMap's View menu contained a choice called Bookmarks. At 9.3 Bookmarks is its own menu and is no longer found under the View menu.

Currently many steps read: "Click the View menu, point to Bookmarks, and click ..."

For 9.3 these steps should read: "Click the Bookmarks menu and click ..."

Here is a list of page and step numbers affected and their correct instruction for 9.3.

## Page 84 Step 13

Click the Bookmarks menu and click Holy Name College.

## Page 95 Step 22

In ArcMap, click the Bookmarks menu and click Howard University to zoom to it.

## Page 207 Step 12

Users may encounter an "Unable to display help" error. This is due to the absence of the Desktop Software Developer Kit. Workaround: Instead of pressing F1 to bring up the ArcGIS Developer Help, users can search the Online Developer Help at the following link:

http://resources.esri.com/arcgisdesktop/index.cfm?fa=forDevelopers

## Page 234 Step 5

Users may encounter an "Unable to display help" error. This is due to the absence of the Desktop Software Developer Kit. Workaround: Instead of pressing F1 to bring up the ArcGIS Developer Help, users can search the Online Developer Help at the following link:

http://resources.esri.com/arcgisdesktop/index.cfm?fa=forDevelopers

## Page 260 Step 22

Click the Bookmarks menu and click Train wreck overview.

## Page 260 Step 24

Click the Bookmarks menu and click Train wreck detail.

## Page 293 Step 19

Click the Bookmarks menu and click Downtown Wilson City.

## Page 302 Step 11

Click the Bookmarks menu and click Downtown Wilson City.

## Page 304 Step 27

Click the Bookmarks menu and click Downtown Wilson City.

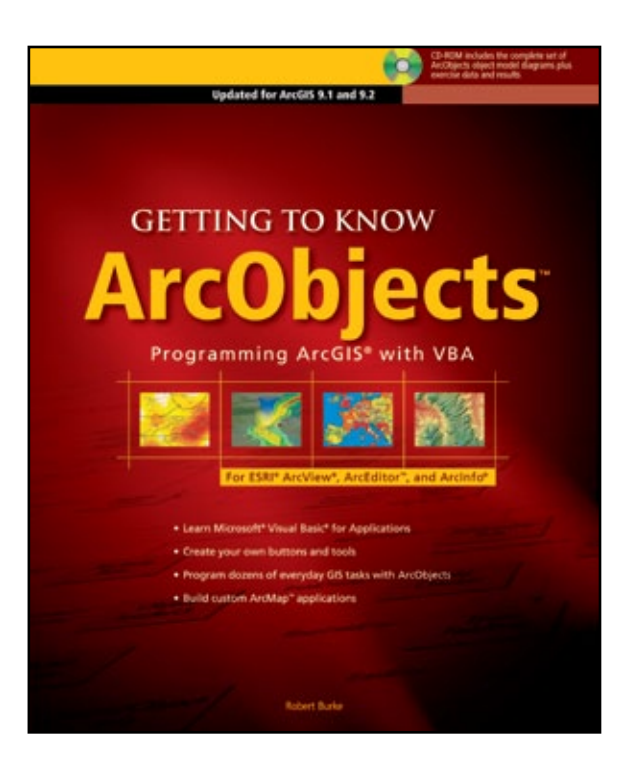